# Instruction Manual of *ExamClient*

Click the designated link to download, decompress the installation, and run.

1. Choose your language

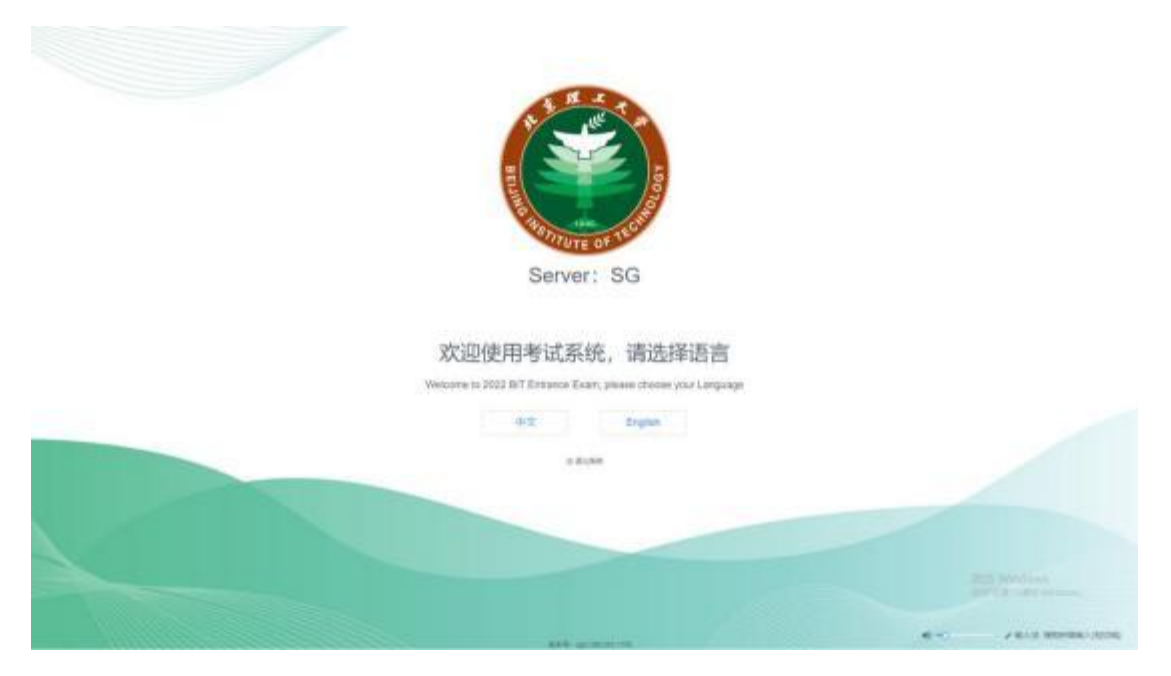

2. System checking

Camera checking on the left, microphone, earphone or speaker checking in the middle, and internet connection checking on the right.

| er om etne med selvenstone |                                                    |                                   |
|----------------------------|----------------------------------------------------|-----------------------------------|
| @ Camera test              | ⚠ Mic and headset lest                             | Diet lent                         |
|                            | Will be used for invegitator calls, please confirm |                                   |
| AL RAL                     | •0 <u>-0</u> 17                                    | Not state<br>linked successfully! |
|                            |                                                    | downkaid speed                    |
| 1 tra                      |                                                    | 6039 KDN                          |
| S                          | Defaulted Too                                      | iniagan 🥥                         |
|                            |                                                    |                                   |
|                            | Belt;                                              |                                   |

Microphone and earphone or speaker checking: Click "Start recording" (simply say a few words), click "End recording" to play the audio and check whether the recording is normal.

| Will be used for invigilator calls, please<br>confirm. | Will be used for invigilator calls, please<br>confirm. |
|--------------------------------------------------------|--------------------------------------------------------|
| <b>4</b> 0) -0 17                                      | <)) <u> </u>                                           |
|                                                        |                                                        |
|                                                        | 0 0                                                    |

If the checking fails, exit the ExamClient, repair it and enter to check again until it passes and "Next" appears. Click "Next" to continue.

#### 3. Login

Enter your login account and password, and confirm your personal information and test I subject information.

| test system                  | confirm the personal info                                                                                                    |
|------------------------------|----------------------------------------------------------------------------------------------------|
| BIT Application number       |                                                                                                    |
| STT Application number       | name:                                                                                                    |
| Password (birthday: yyymmdd) | Nationality                                                                                                    |
| Passeed (aduate systemate)   | ID number:                                                                                                    |
| Inked successfully!          |                                                                                                    |
| logis                        | relaxin continued                                                                                                    |
| 33 guit                      | A Construction of the second second s |

### 4. Face recognition

Face at the identification box and click "Start identification".

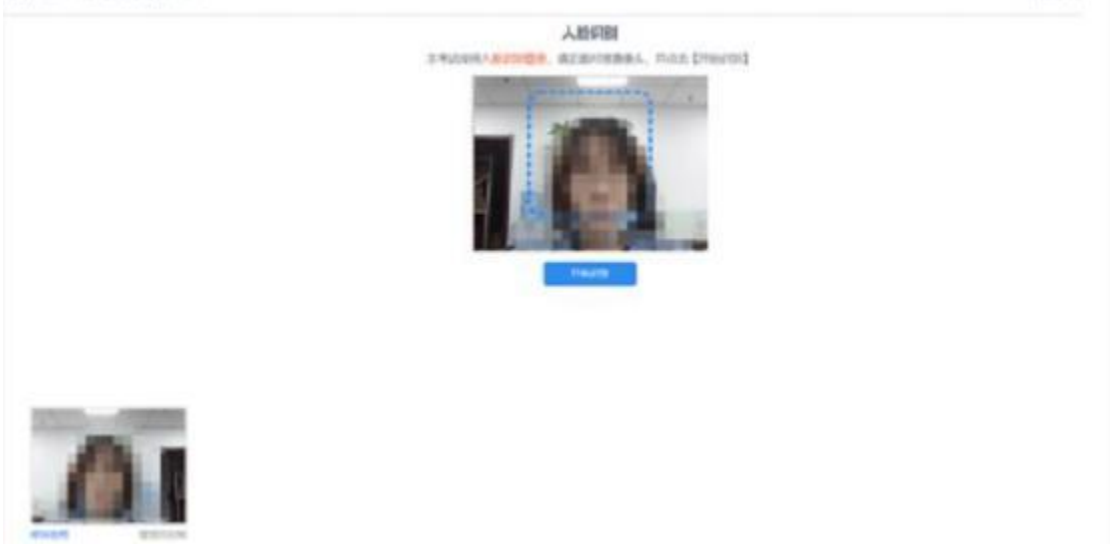

After passing identification, "Verification succeeded" will be displayed, and then click "Next".

If you can't pass, please click on the lower left corner of the "call", request manual verification

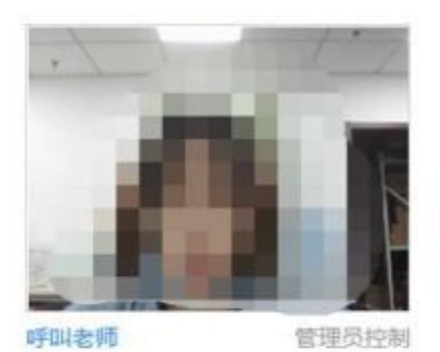

## 人脸识别

本考试使用人脸识别登录,请正面对准摄像头,并点击【开始识别】

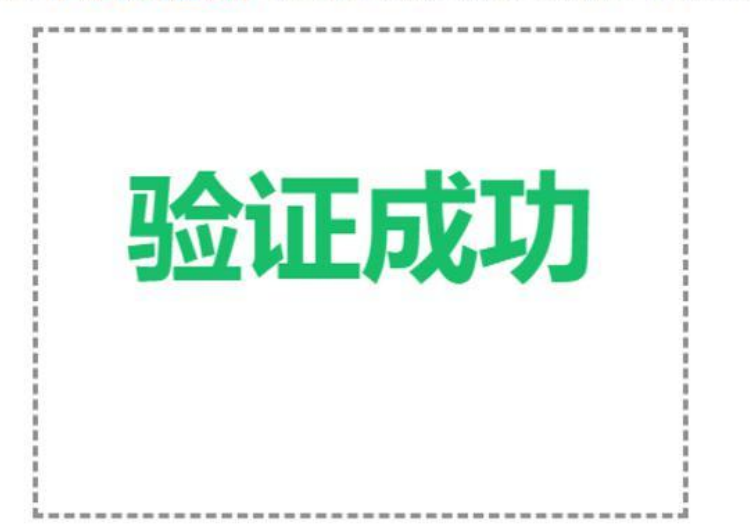

5. Mobile phone/tablet entering online examination room

Enter the *Proctor Assistant* with your mobile phone/tablet, enter your login account and password, and select the subject to join the online examination room.

If problem occurs, you can scan the QR code on the computer screen via the Browser installed in your phone/tablet (for example, Firefox Browser or Iphone camera, for Iphone camera please scan and then allow to jump to the Browser), and allow to access the camera and microphone before joining the online examination room.

After the mobile phone/tablet enters the online examination room, the computer terminal will show that the scan is successful and click "Next".

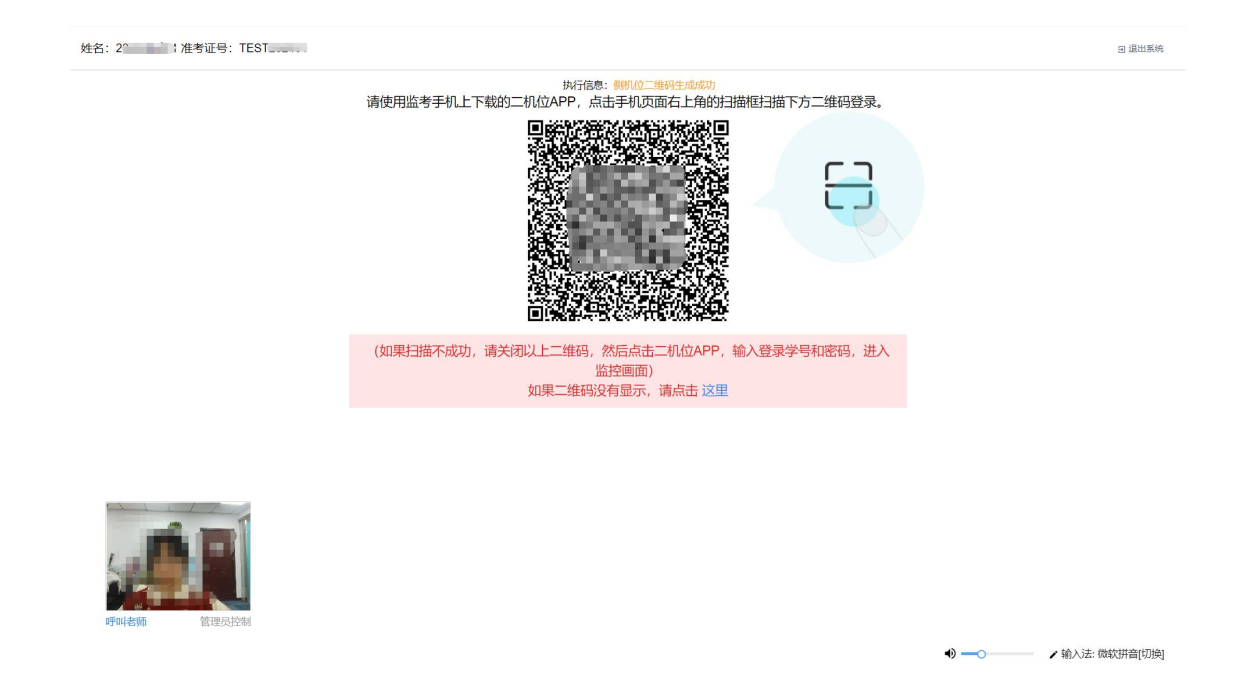

6. Test discipline and notices and identity and enviroment checking Read and click to confirm the examination discipline and notices, and wait for the identity and enviroment checking.

Finish and wait for the test to begin.

| 姓名: 1                |                                 |         | 田 退出系统      |
|----------------------|---------------------------------|---------|-------------|
|                      | 执行信息:试卷包下载成功,等待进入考试<br>国际和国际代考试 |         |             |
|                      | ▲ 考试须知                          |         |             |
|                      |                                 |         |             |
|                      |                                 |         |             |
|                      |                                 |         |             |
| 距离考试开始剩余             |                                 |         |             |
| 00.33                |                                 |         |             |
|                      |                                 |         |             |
| <b>中山老師</b><br>留田長記載 |                                 |         |             |
|                      |                                 | ● / 输入; | 去: 微软拼音[切换] |

#### 7. Test begin

After completing the above matters, wait until the test time, the page will automatically jump.

On the testing page, the left is the question structure bar, the right is the question page

Objective questions are answered by clicking the mouse.

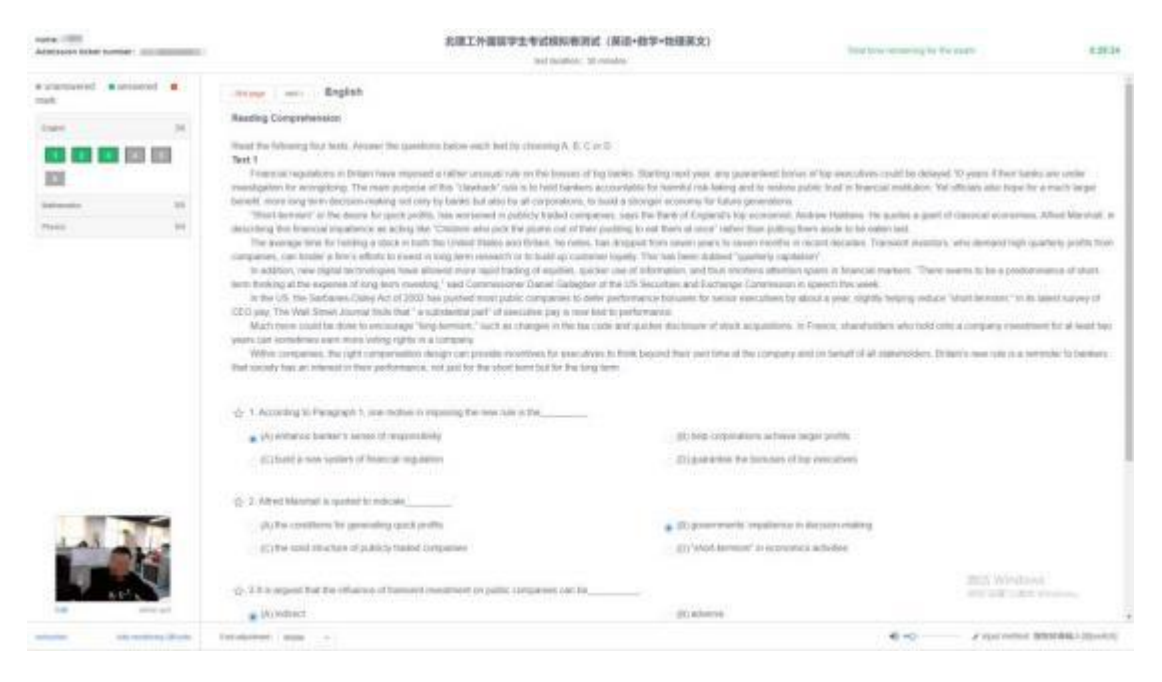

Fill in the blank questions are answered with keyboard inputting or uploading pictures via *ProctorAssistant* in your phone/tablet. (Notice: The previous answer will be automatically deleted when the answering method is changed.)

| NA. 385<br>79. 2.8                                          |                                                                                                    | 会理工件運算学生考试程序考測は(資源・数学・物理変文)<br>単位にに、2019年                                     | AUGUSTAN AUGUS |
|-------------------------------------------------------------|----------------------------------------------------------------------------------------------------|-------------------------------------------------------------------------------|----------------|
| <ul> <li>AN AN AND AND AND AND AND AND AND AND AN</li></ul> | April 7 - 0. Mathematics     Control of Control of Contro of Control of Control of Control of | nin balon.<br>2. arch lans also MN = 8. MP = T just 2NMP = 45° a<br>called BL |                |
| 1                                                           |                                                                                                    |                                                                               |                |

Short answer questions are answered with pictures via *ProctorAssistant* in your phone/tablet.

| name 1995<br>Administrative factory | 北理工外資料学生考试程料準約試(採用+抽学+抽屉原文)<br>minimum internation                                                                                                    | International Sectors in Fig. | 10.0                    |
|-------------------------------------|----------------------------------------------------------------------------------------------------|-------------------------------|-------------------------|
| e present e present e ;             | size and Mathematics                                                                                                    |                               |                         |
| 244 34                              | (24) points, 4 points each (74) in the biants below.                                                                                                    |                               |                         |
| Advento 25                          | 1. The area of the parameters are $\Box MNPQ$ with the ratio $MN=8$ $MP=7$ and $\angle NMP=45^{\prime}$ .8                                                                                                    |                               |                         |
|                                     | the start of a second start and a start of a second start and the second start second start second starts and the                                                                                                    |                               |                         |
| num 4                               | and the formula of the formula of th |                               |                         |
|                                     |                                                                                                    |                               | 202 Wednes              |
| antanta and another Database        | Tytesoret and -                                                                                                    | 41-12                         | Construent Westamington |

#### 8. Submitting answers

Early submitting is not allowed. The system will automatically submit all answers when the time is up, and a dialog box will pop up after submitting for confirmation. Please make sure that the number of questions submitted by the system is consistent with the number of questions you answered. Invigilators will confirm in the back-office system at the same time.

Please do not click "Close" before confirmation.

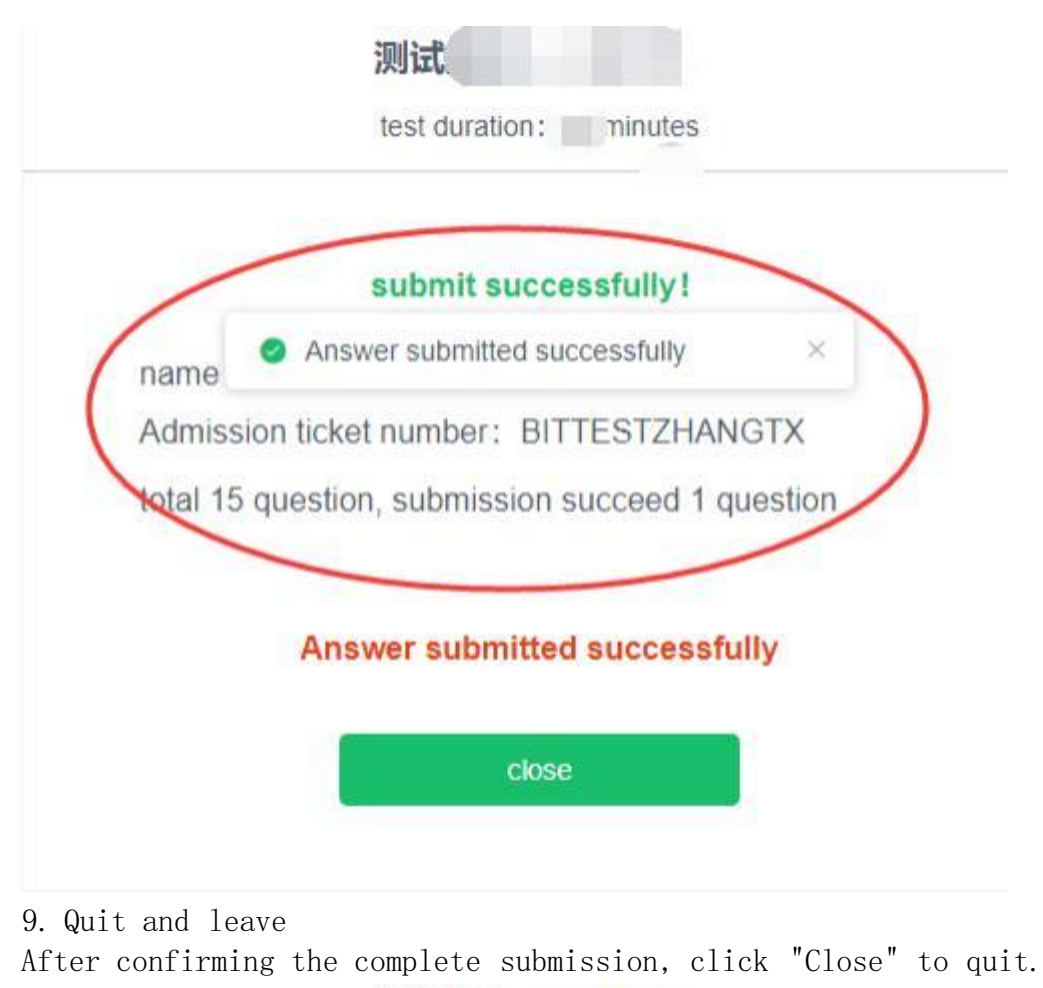

## 测试批次一 (0317)

test duration: 60 minutes

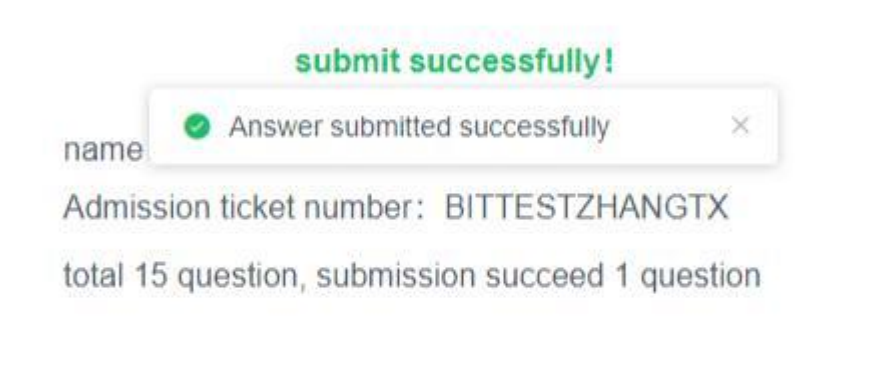

### Answer submitted successfully

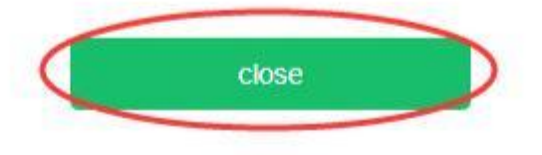